## A-300 USB 固件更新

1、 解壓縮檔案

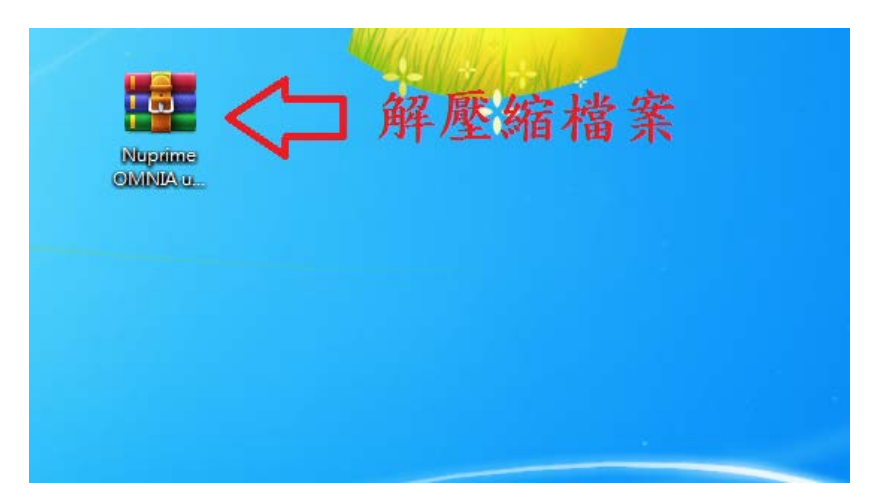

- 2、 連接 A-300、A-300SE 與電腦,並將 A-300、A-300SE 開機
- 3、 執行 NuPrime\_ISP\_Tool V1.02

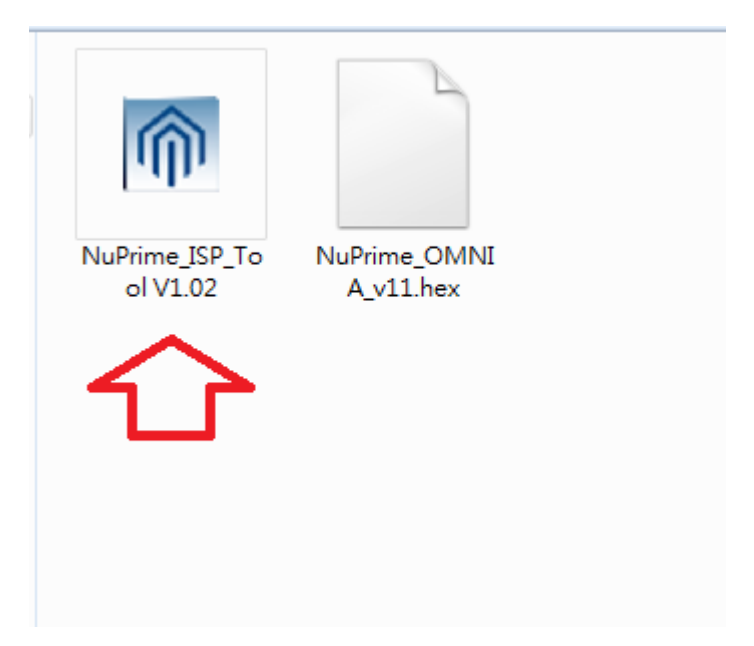

4、 點擊 Start

| MuPrime firmware update Tool V1.02   |           |
|--------------------------------------|-----------|
| Find Device NuPrime Omnia            | Start     |
| Update Hex file NuPrime_OMNIA_v11.he | x is Read |
|                                      |           |

5、 點擊確定

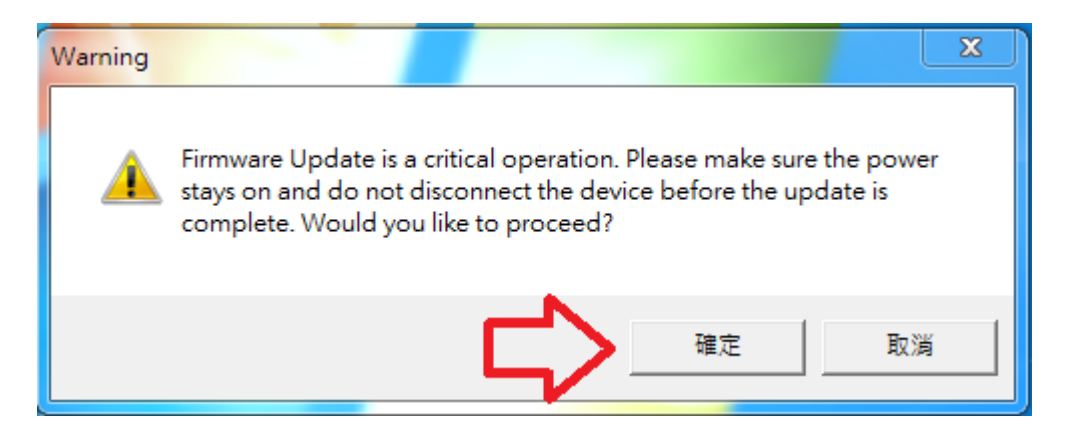

## 6、 更新成功

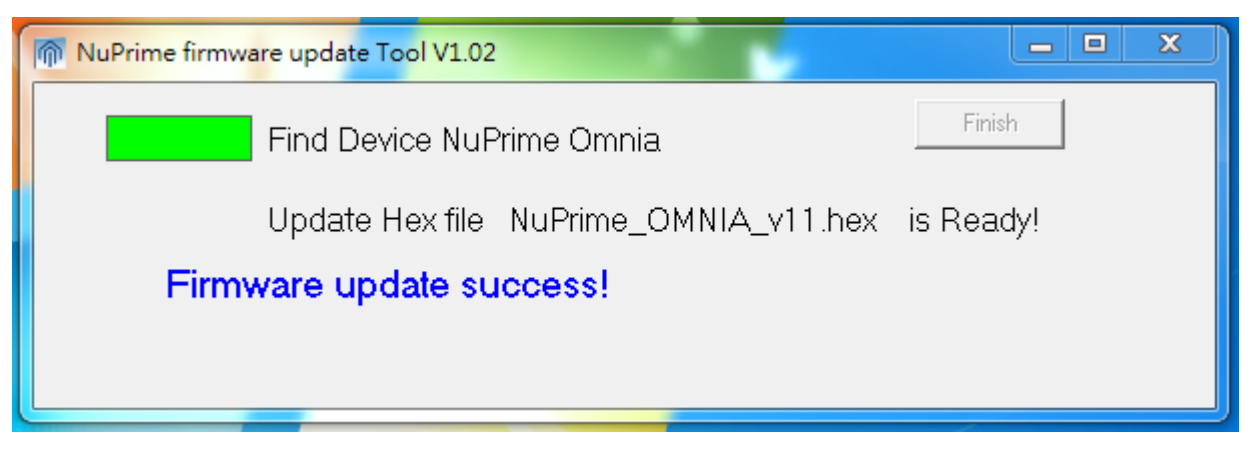

7、將 A-300、A-300SE 重新啟動即完成 USB 固件更新